## Ajouter une entreprise à son compte

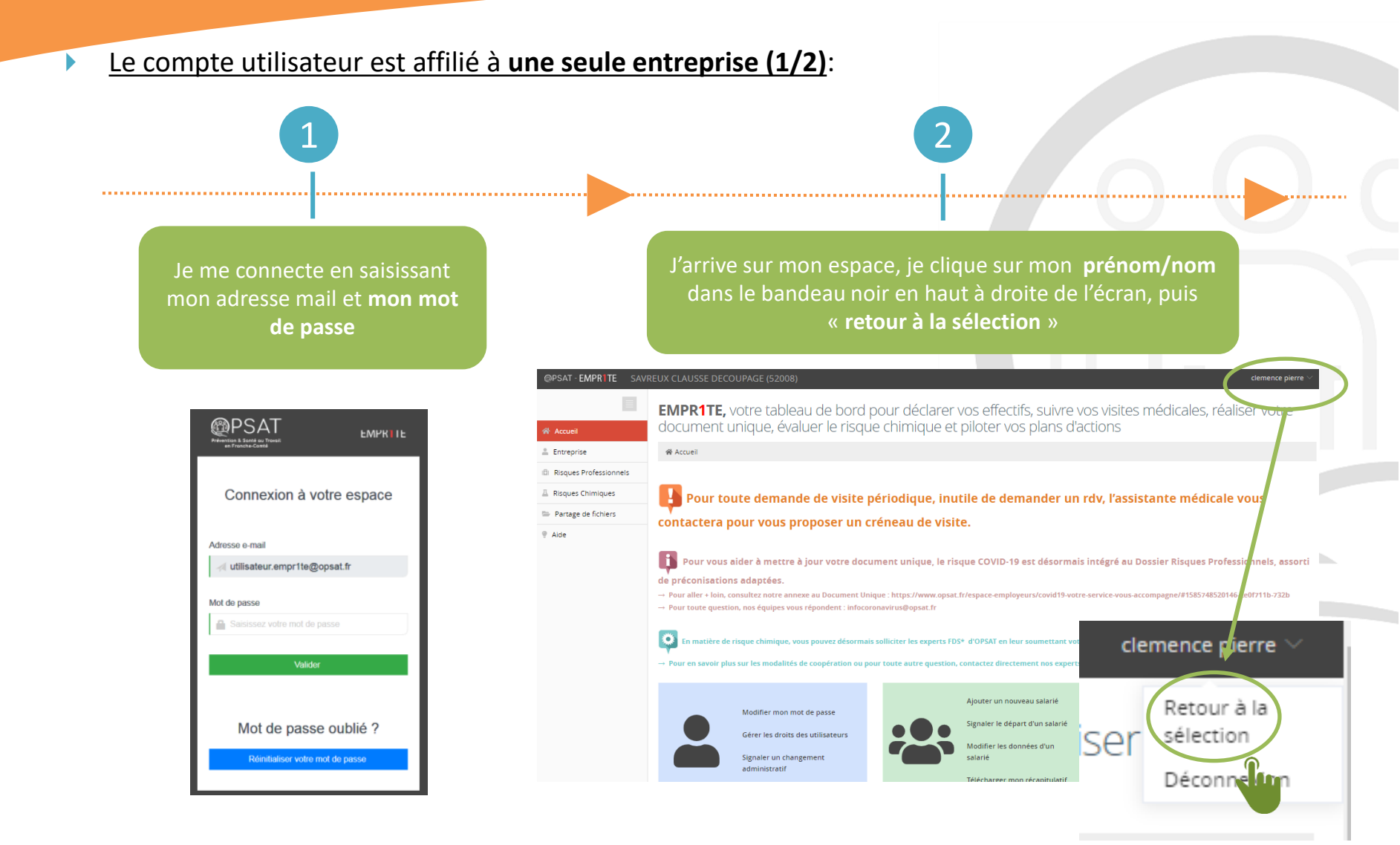

## Ajouter une entreprise à son compte

Le compte utilisateur est affilié à une seule entreprise (2/2):

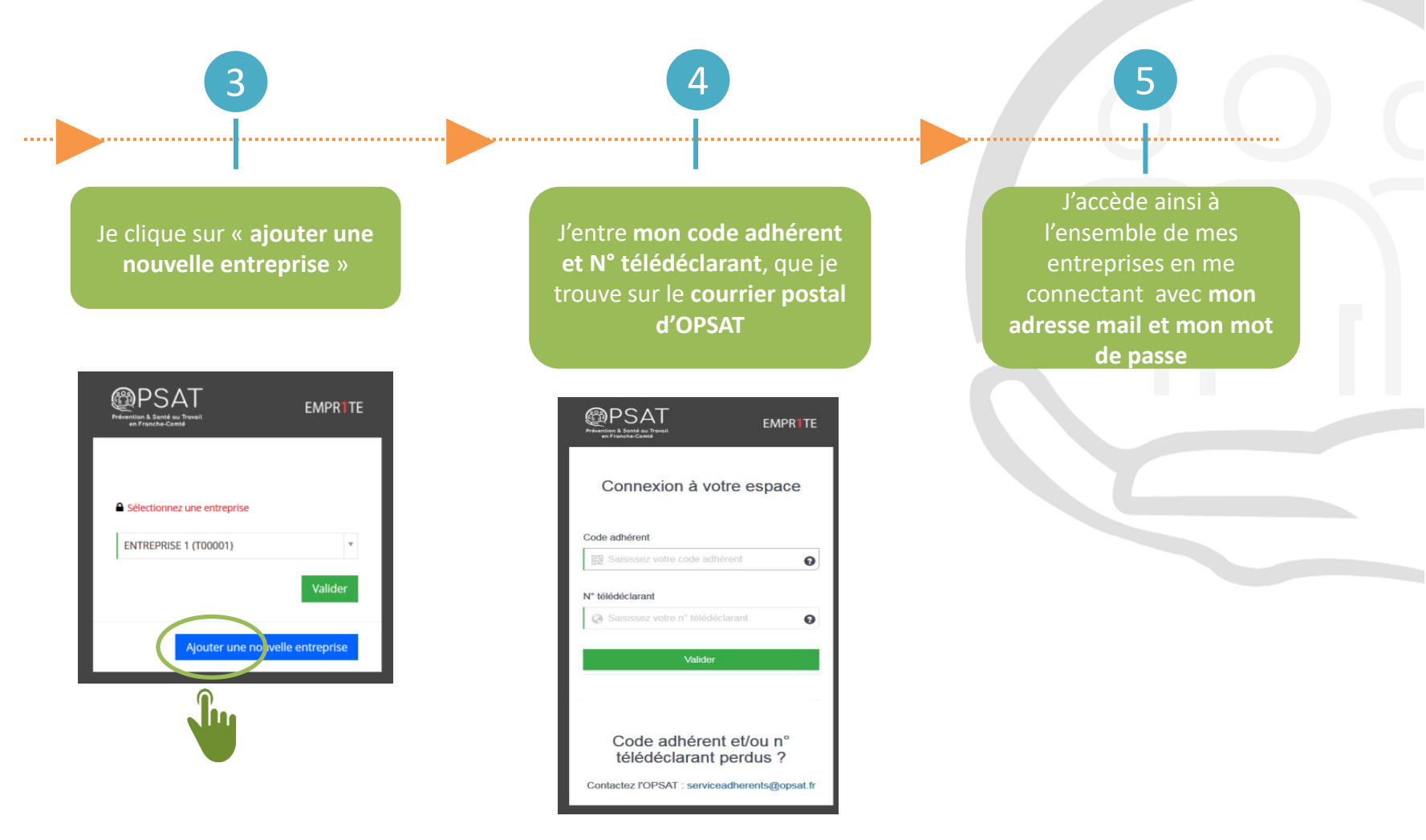

## Ajouter une entreprise à son compte

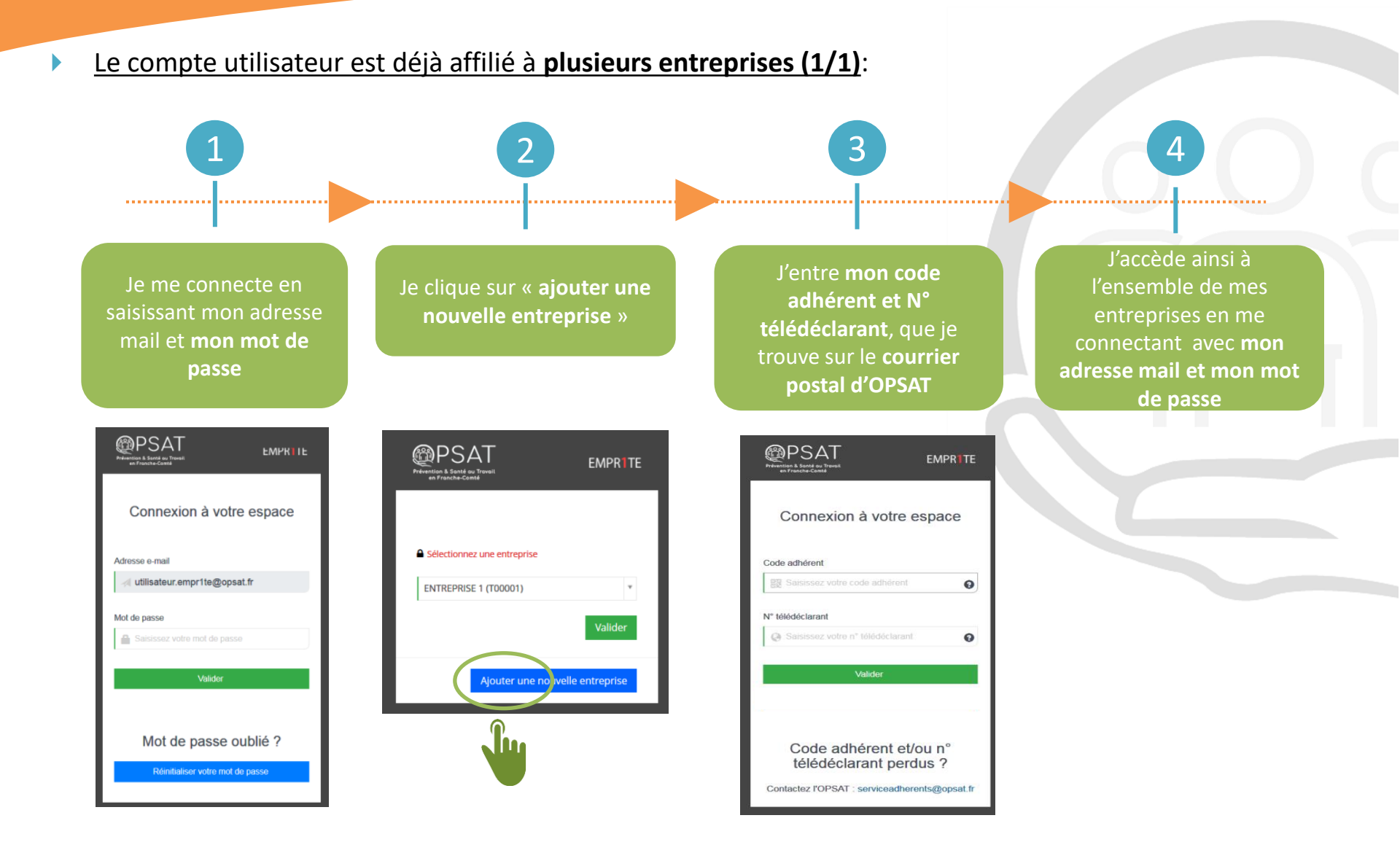